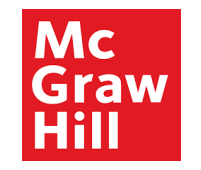

# **Supplier Portal**

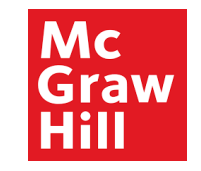

## Sign In Oracle Applications Cloud

|                 |                   | Mary Mary Starly Starly |
|-----------------|-------------------|-------------------------|
|                 | Enter User ID and |                         |
| User ID         | Password          |                         |
| Password        |                   |                         |
| Forgot Password |                   |                         |
| Sign In         |                   |                         |
| English         |                   |                         |
|                 |                   |                         |

ORACLE

Copyright(C) 2011, 2020, Oracle and/or its affiliates.

Mc Graw Hill

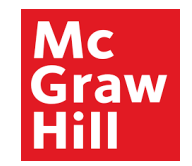

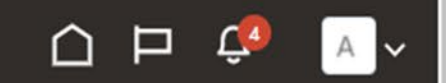

## Good afternoon, XYZ Supplier

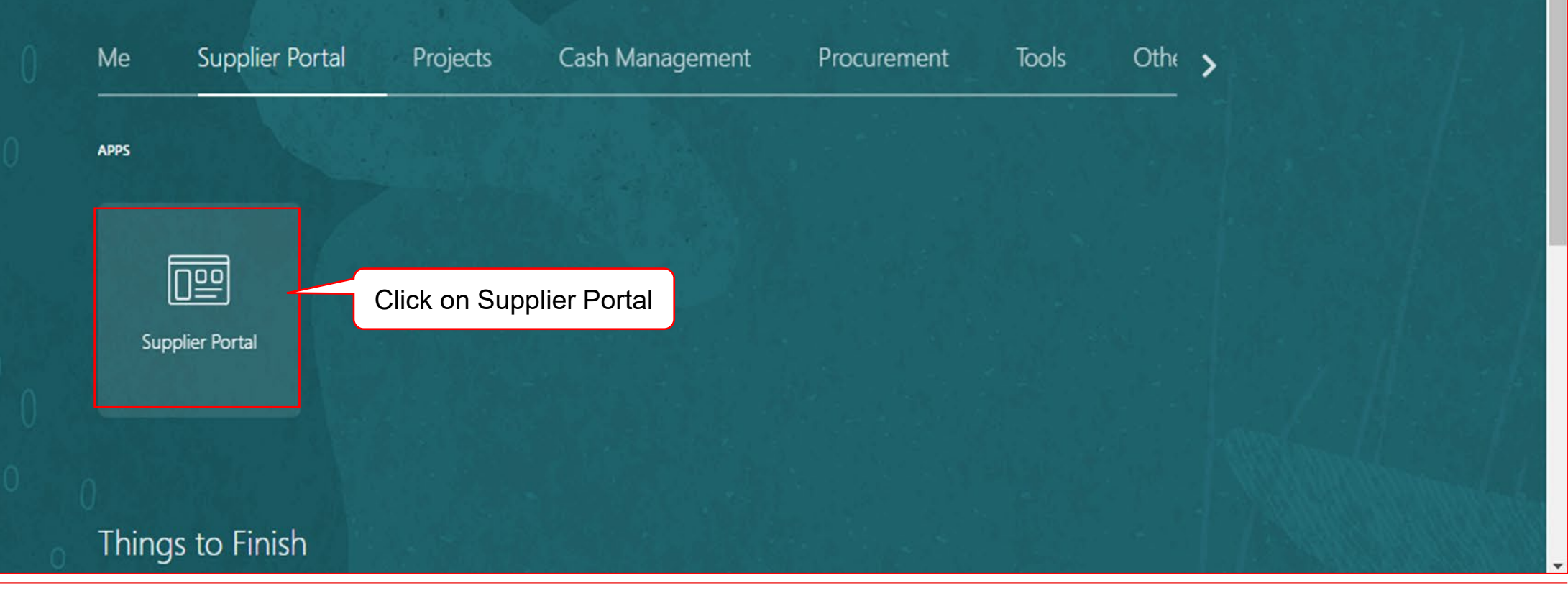

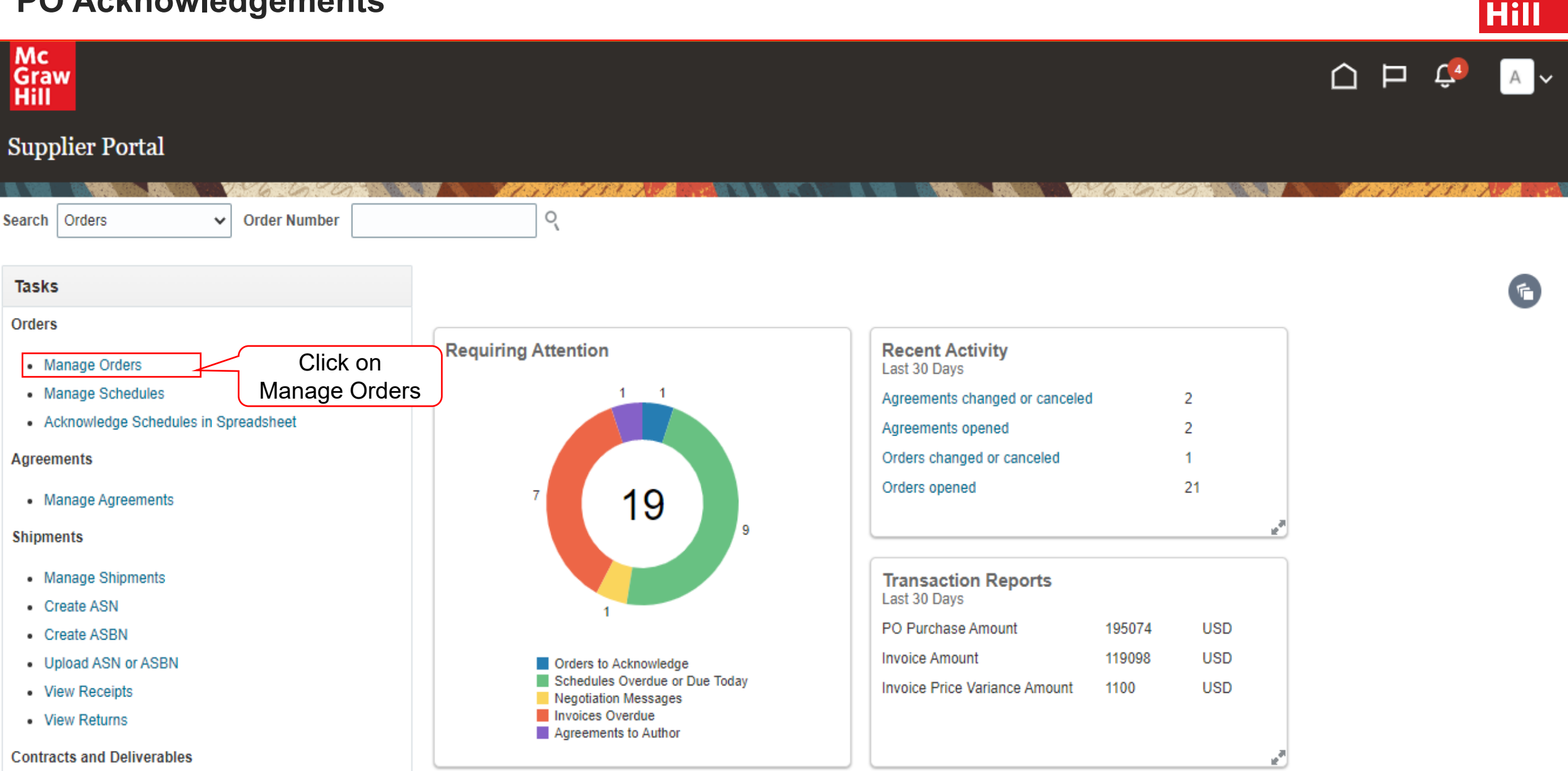

Мс

Graw

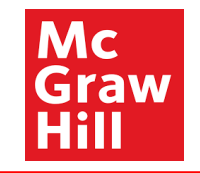

| ders Schedules                                                                  |                 | NANN W. J | n van strenven enven |                                                                                              |                    | NON PARION VIEND ROMANNA (M                                       | ST 🔪 🏏  |
|---------------------------------------------------------------------------------|-----------------|-----------|----------------------|----------------------------------------------------------------------------------------------|--------------------|-------------------------------------------------------------------|---------|
| I <b>Search</b><br>Sold-to Legal Entity<br>Bill-to BU<br>Supplier Site<br>Order | <br>            | V         |                      | A <u>d</u> vanced<br>Status<br>Include Closed Documents No ↓<br>Pending Acknowledgment Yes ↓ | Manage Watchlist S | Saved Search Pending Acknowledgment  Select Pending Acknowledgeme | •<br>nt |
| arch Results<br>ctions ▼ View ▼ Format ▼ 弾 ☞  Freeze                            | 🛗 Detach 📣 Wrap |           |                      | lifa Changa Changa                                                                           | Creation           | Search Rese                                                       | t Save  |

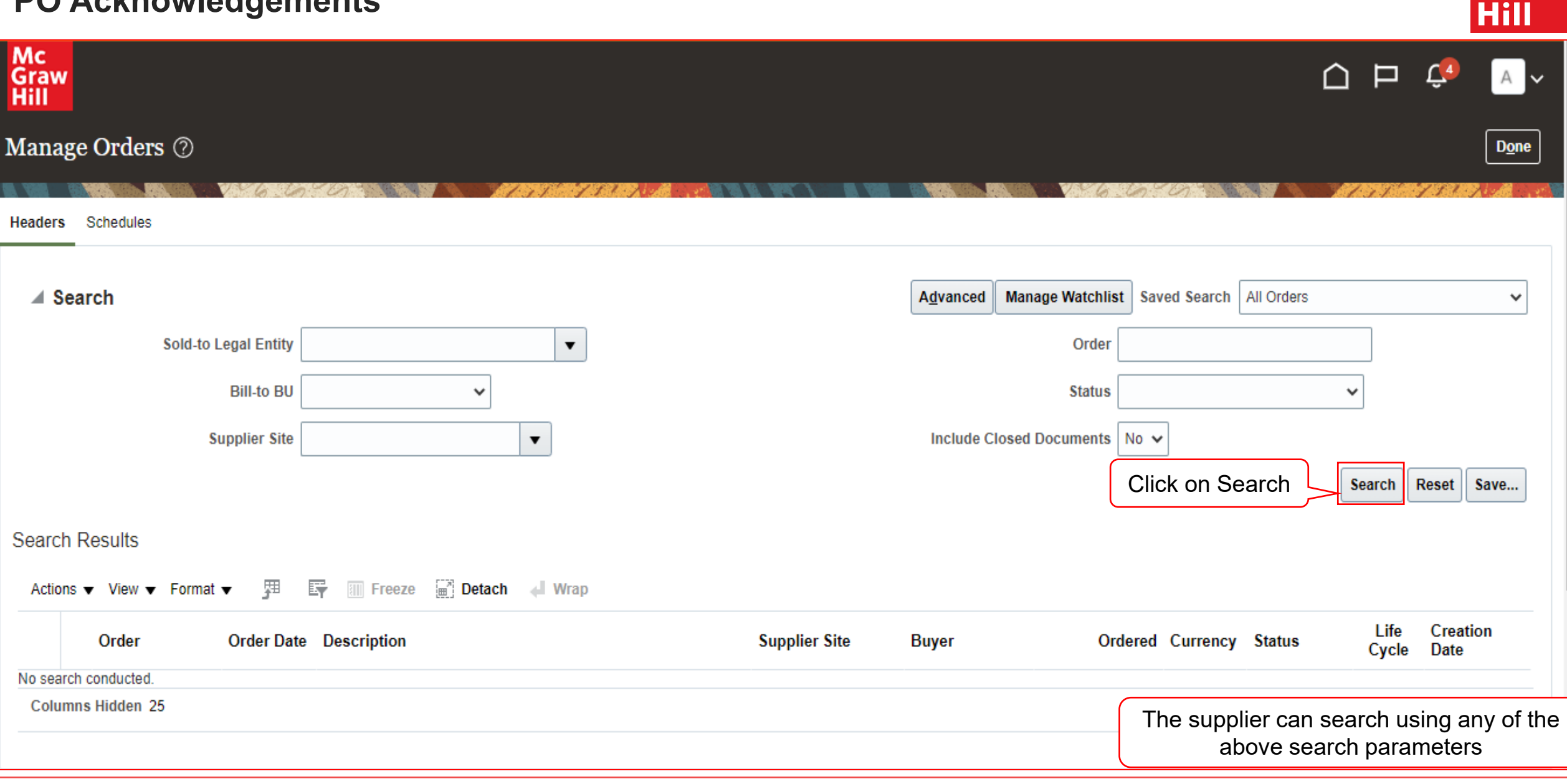

Мс

Graw

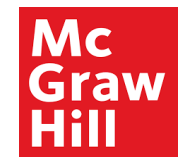

| Mc<br>Graw<br>Hill                                                                           |               |                      |               |           |                | Р                                      | Ç A              |
|----------------------------------------------------------------------------------------------|---------------|----------------------|---------------|-----------|----------------|----------------------------------------|------------------|
| Manage Orders ⑦                                                                              |               |                      |               |           |                |                                        | D <u>o</u> ne    |
| Headers Schedules                                                                            |               |                      | 1.6.69        | 0         |                | 135                                    | TISTER AND       |
| ► Advanced Search<br>Search Results<br>Actions ▼ View ▼ Format ▼ ✓ 坪 坪 下reeze  Detach ↓ Wrap |               | <u>B</u> asic Manage | Watchlist Sav | ed Search | Pending Acknow | edgment                                | ~                |
| Order Order Date Description                                                                 | Supplier Site | Buyer                | Ordered       | Currency  | Status         | Life<br>Cycle                          | Creation<br>Date |
| P0100408 10/28 Click on the PO number to open the link                                       | 0050          | Bhatla, Ramesh       | 900.00        | USD       | Pending Su     |                                        | 10/28/21         |
| PO100354 10/19/21 Ancillaries-2C-2 Rounds-Moderate                                           | 0000          | Collins, Tara        | 4.50          | USD       | Open           | 0 <sup>74</sup> 0<br>1.0 <sup>12</sup> | 10/19/21         |
| Columns Hidden 25                                                                            |               |                      |               |           |                |                                        |                  |
|                                                                                              |               |                      |               |           |                |                                        |                  |
|                                                                                              |               |                      |               |           |                |                                        |                  |
|                                                                                              |               |                      |               |           |                |                                        |                  |

 $\mathbf{T}$ 

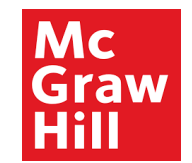

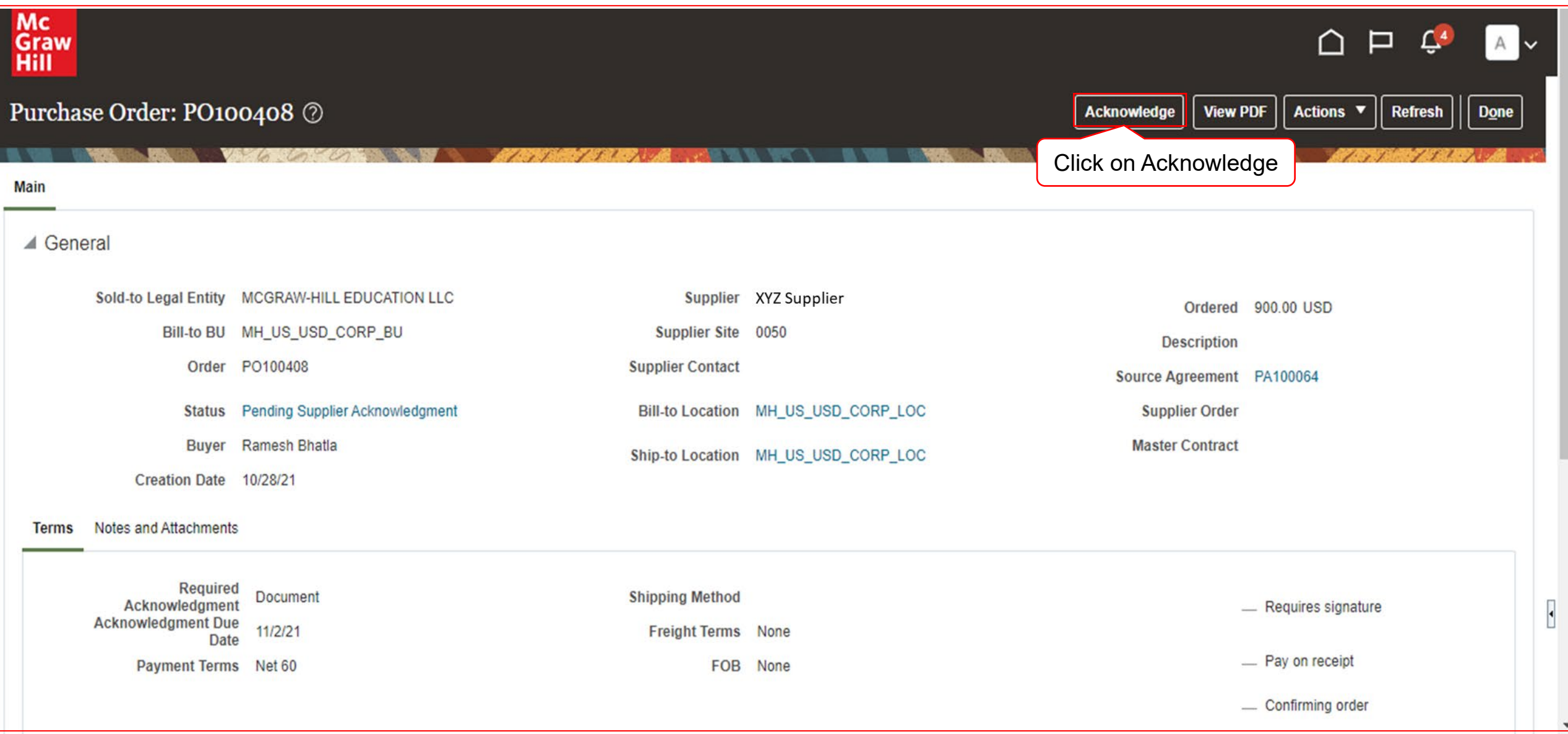

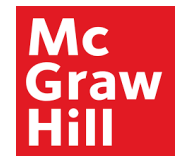

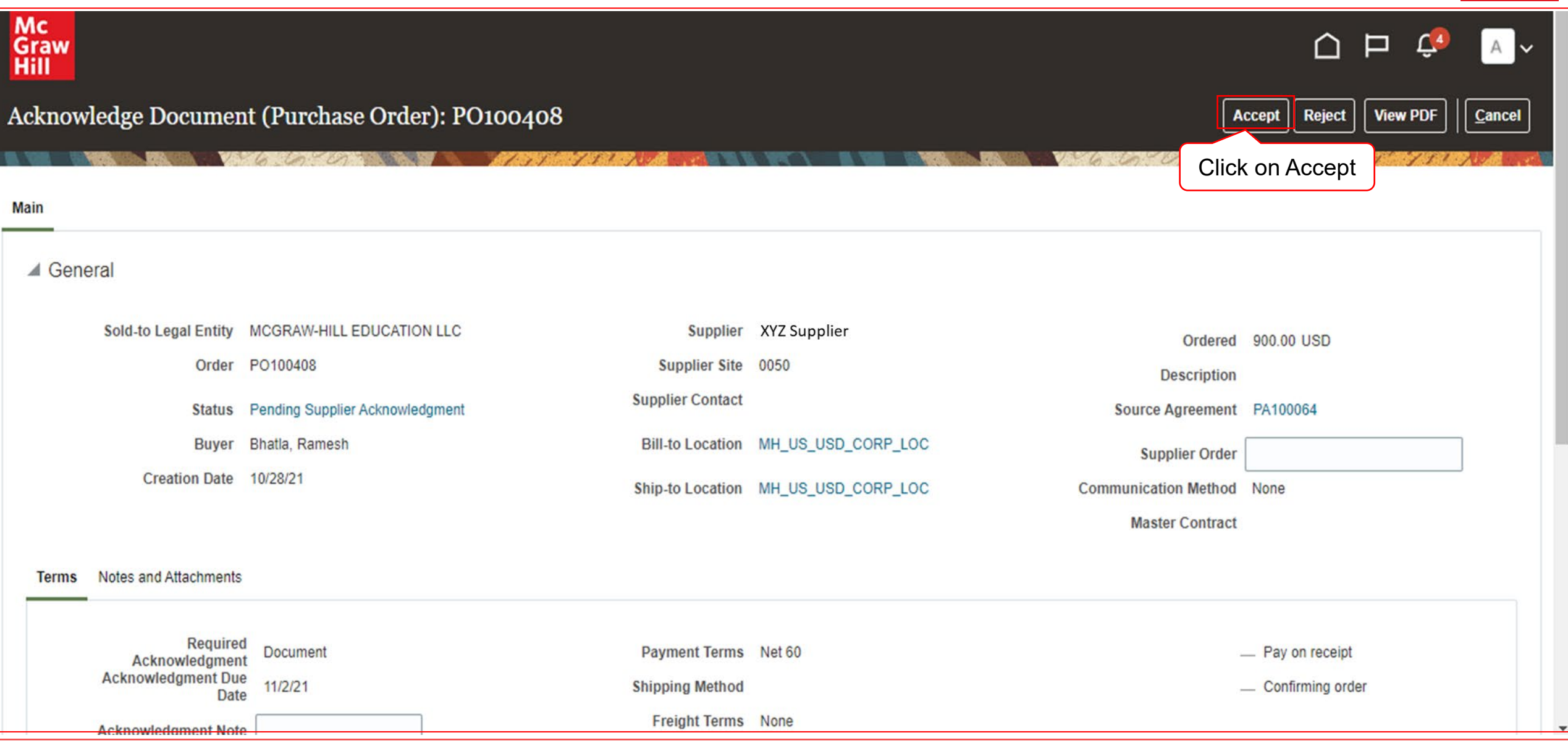

9 McGraw Hill. All Rights Reserved.

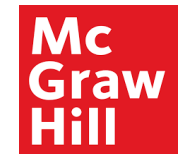

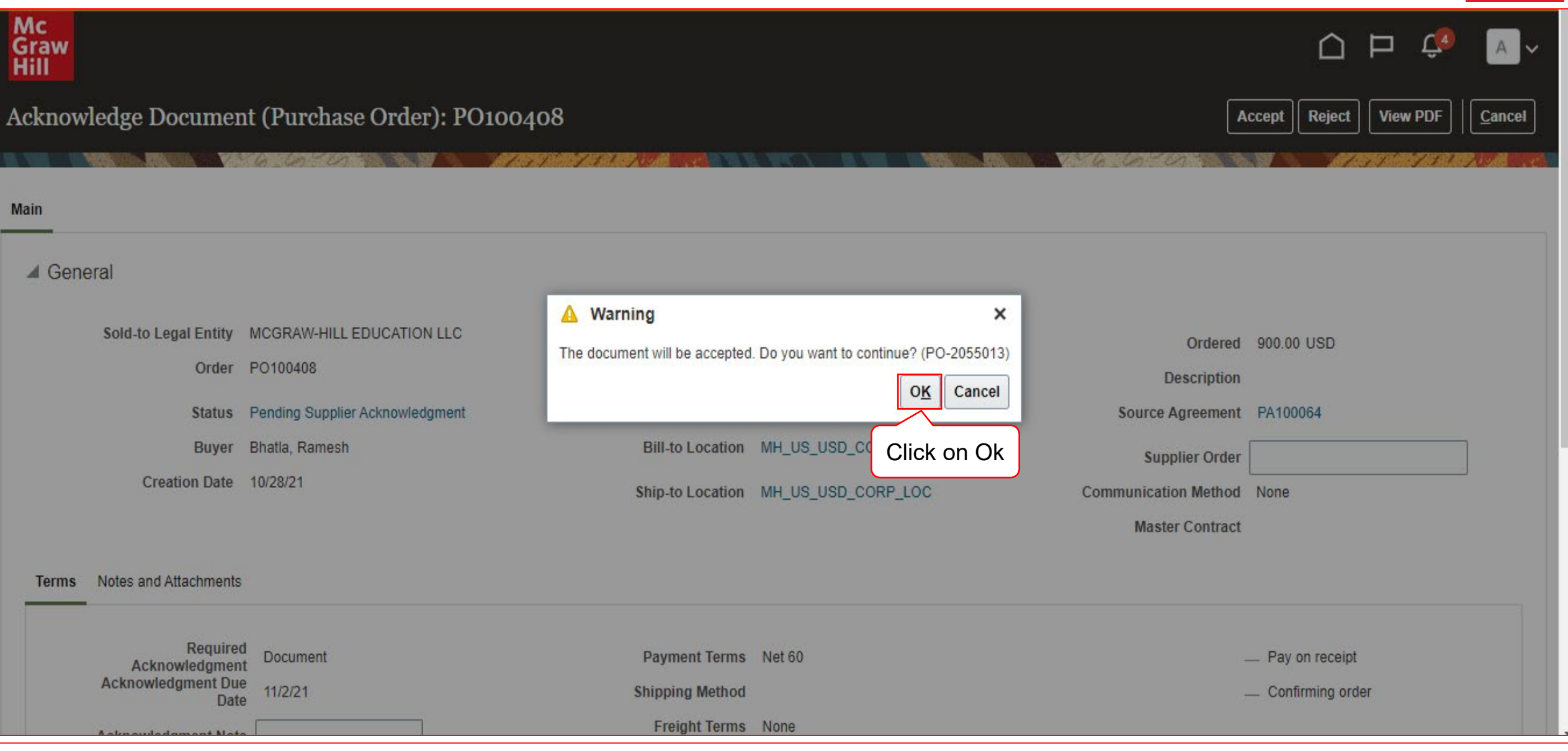

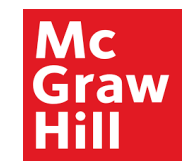

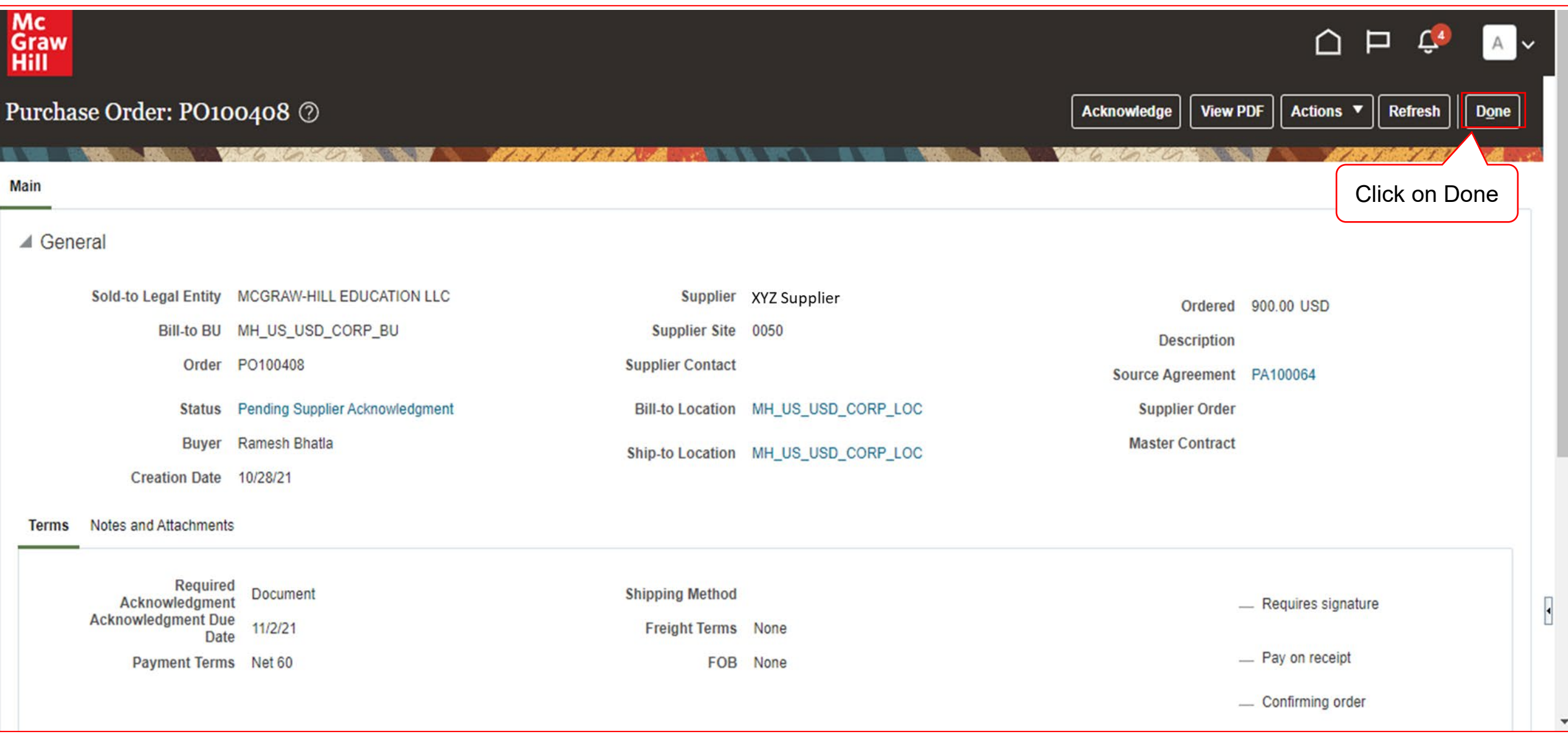

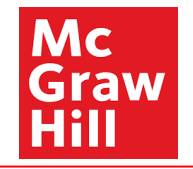

# End of PO Acknowledgements